# Criando o ambiente para o Curso Avaliação Genômica por Single Step

A parte prática do curso será executada em ambiente Linux. Para aqueles que não utilizam Linux, elaboramos um passo-a-passo para a instalação de uma máquina virtual para que possam executar os programas em sua própria máquina.

Para aqueles que já trabalham em ambiente Linux ou Mac OS, há um arquivo compactado para testar os programas que serão utilizados durante o curso (vide Passo 5). Caso queiram instalar a máquina virtual, podem seguir os mesmos passos abaixo.

# Passo 1: Instalar o VirtualBox e o Extension Pack

Acessar o site <u>https://www.virtualbox.org/</u> e clicar em Downloads:

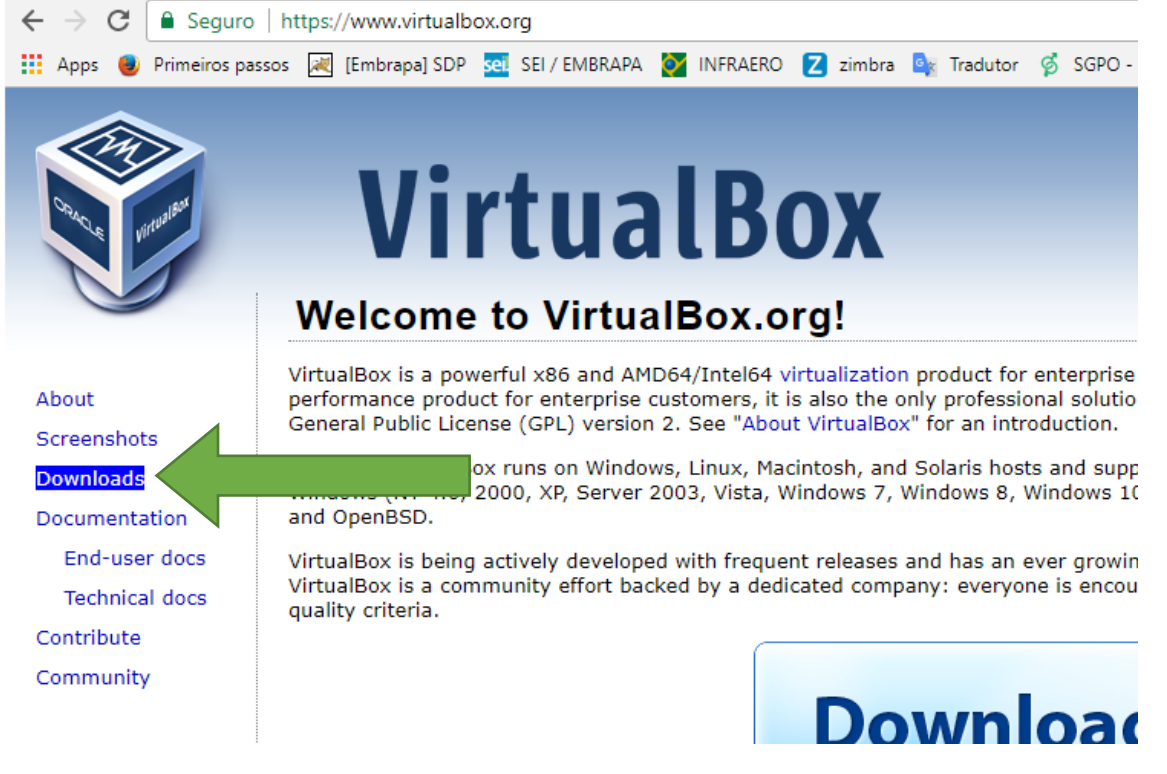

**ATENÇÃO**: <u>A versão do VirtualBox precisa ser anterior à 5.2 por motivo de</u> <u>compatibilidade com o software Vagrant</u>

Na tela seguinte, desça até que apareça "VirtualBox older builds" e clique no link VirtualBox older builds:

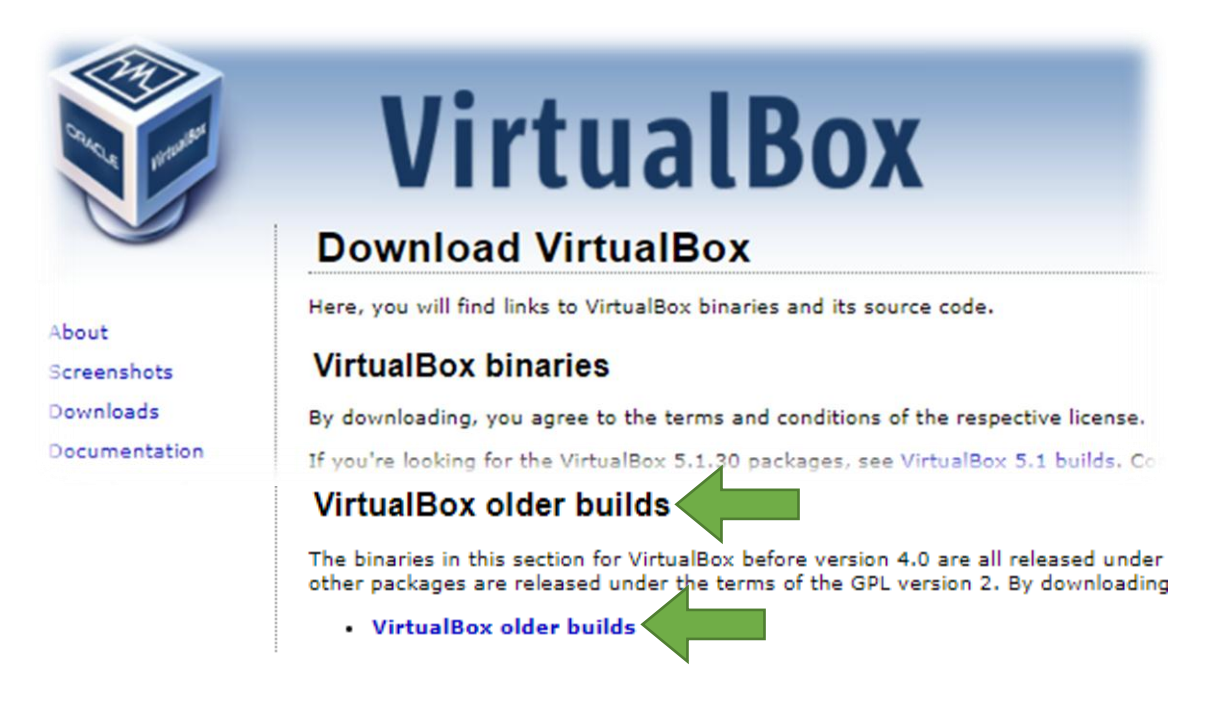

### Clique na opção VirtualBox 5.1:

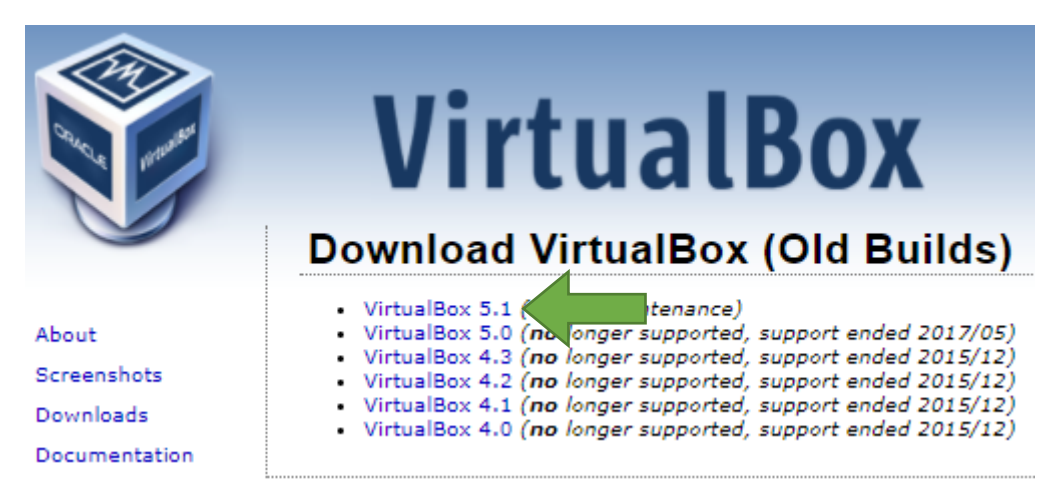

Clique na opção que cita o sistema operacional do seu notebook. Sendo Windows, por exemplo, clique em **Windows hosts x86/AMD64**:

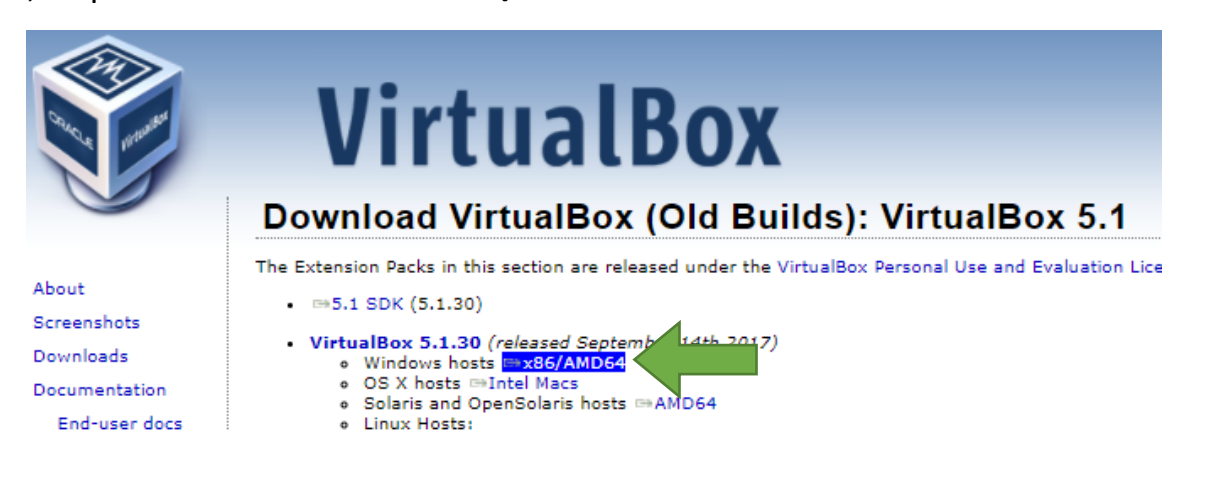

Aguarde o download do arquivo VirtualBox-5.1.30-118389-Win.exe.Tem cerca de 118 MB:

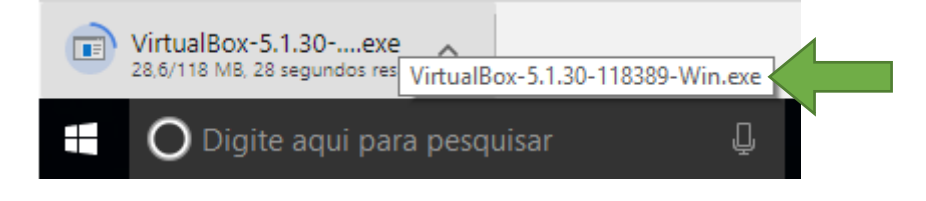

Agora é necessário baixar o Extension Pack. Nesta mesma tela, clique no link Extension Pack All platforms:

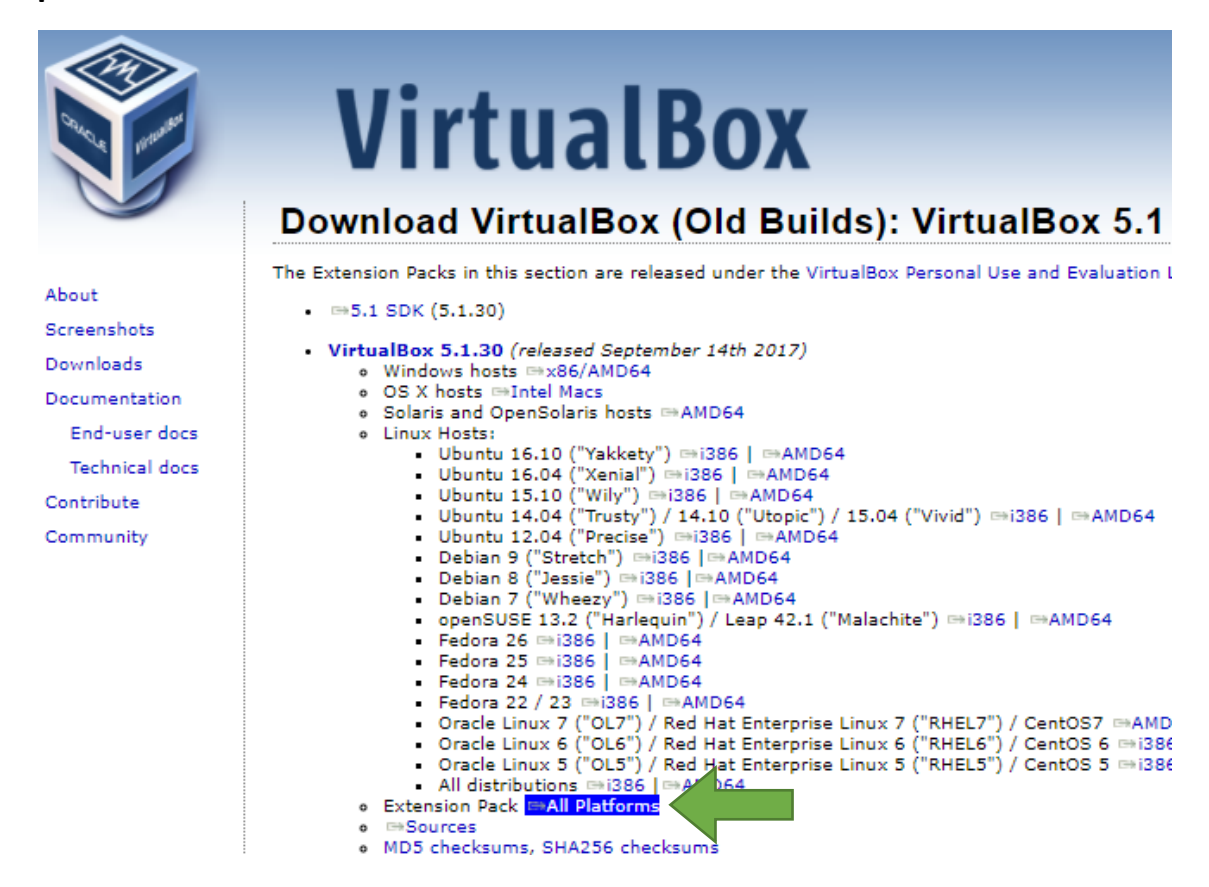

Aguarde o download do arquivo **Oracle\_VM\_VirtualBox\_Extension\_Pack-5.1.30-118389.vbox-extpack**.Tem cerca de 19 MB:

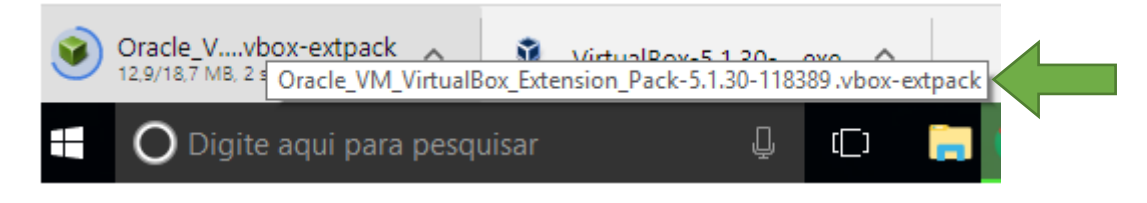

**Instalar primeiro o VirtualBox**. Não é necessário modificar nenhum parâmetro, apenas clique nos botões Next e prossiga a instalação. Caixas de diálogo abrirão pedindo permissão de instalação. Aceite e prossiga até finalizar.

**Encerrada a instalação do VirtualBox, instale o Extension Pack**. Logo na primeira tela de instalação, aparece um termo de aceitação. Deslize a barra de rolagem vertical até o fim do texto para habilitar os botões de aceitação. Concorde e prossiga.

# Passo 2: Instalar o Vagrant

Acessar o site <u>https://www.vagrantup.com/</u> e clicar em download:

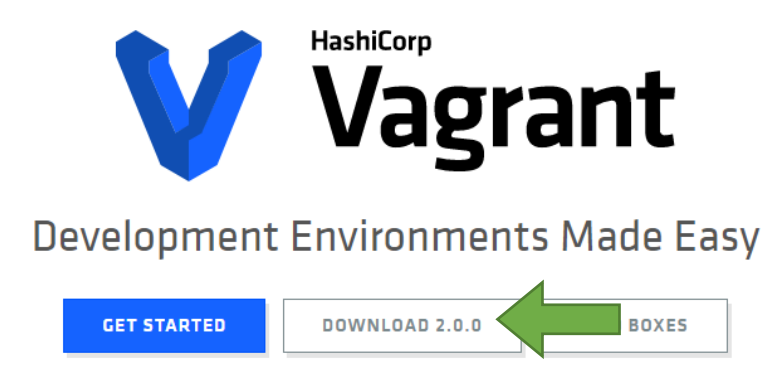

Na tela seguinte, escolha qual sistema operacional do seu notebook, lembrando que deverá ser a opção de **64 bits**:

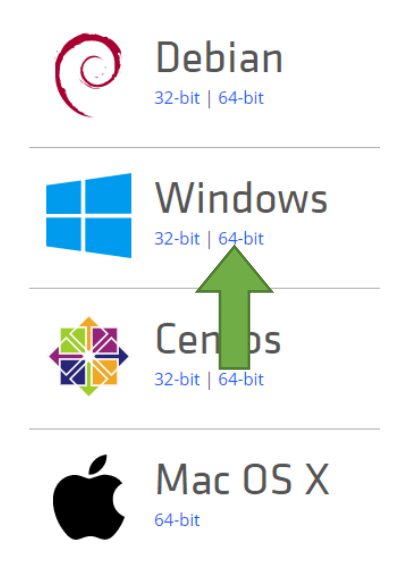

Se o seu ambiente de trabalho é o Windows, clique na opção **64-bit do Windows** e em seguida o arquivo **vagrant\_2.0.0\_x86\_64.exe** começará a ser copiado para a sua máquina. Tem cerca de 232 MB.

Instale o Vagrant e reinicie a máquina.

# Passo 3: Configurar a máquina virtual para notebooks Windows

Baixe o arquivo compactado chamado curso\_de\_genomica.zip pelo seguinte link:

https://drive.google.com/file/d/0B\_tG2UX4XkoTMWhtSIN5QTUtSEU/view?usp=sharing

### Uma das duas janelas abaixo abrirá:

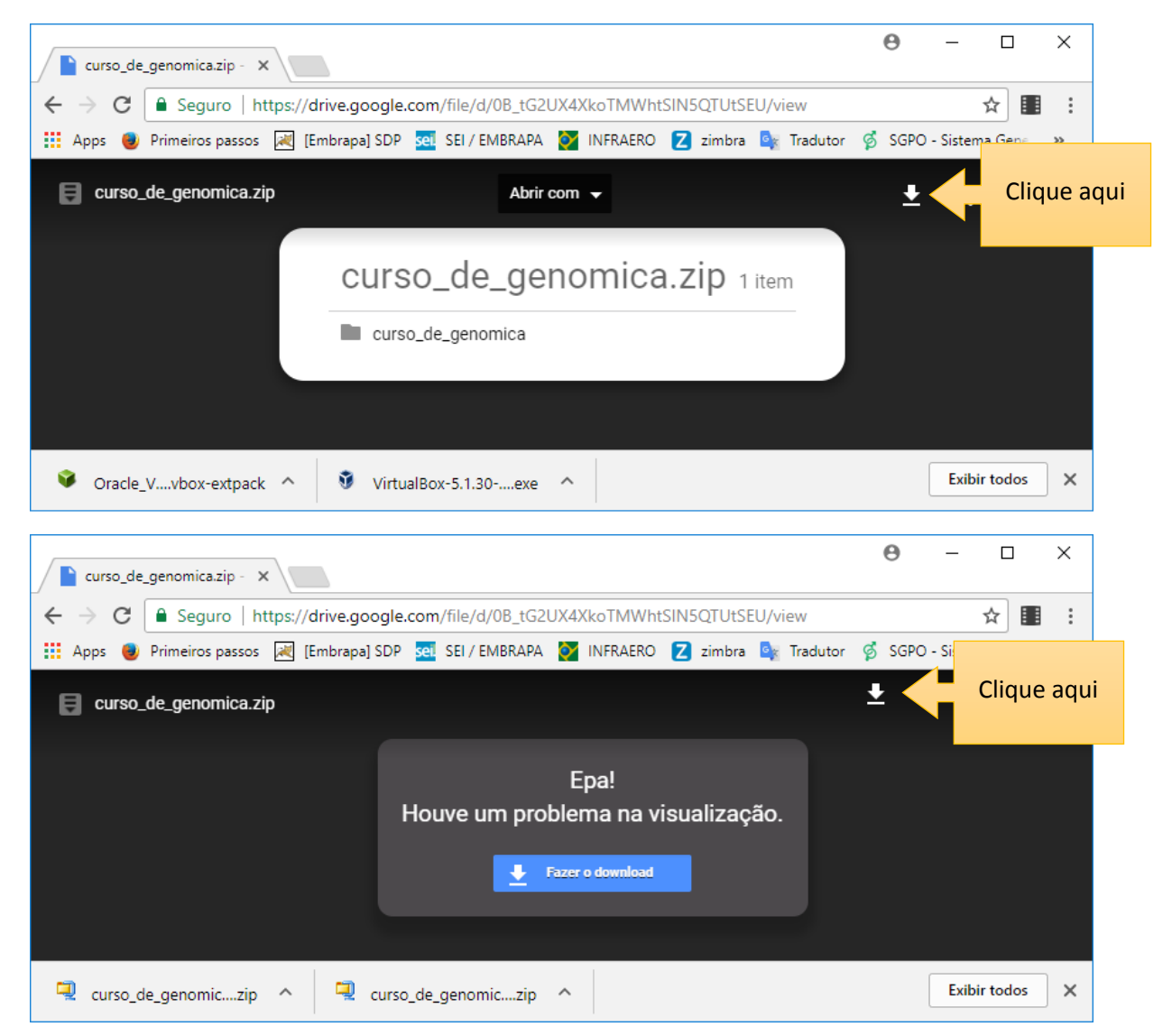

Descompacte este arquivo de modo que ele fique na raiz do seu computador:

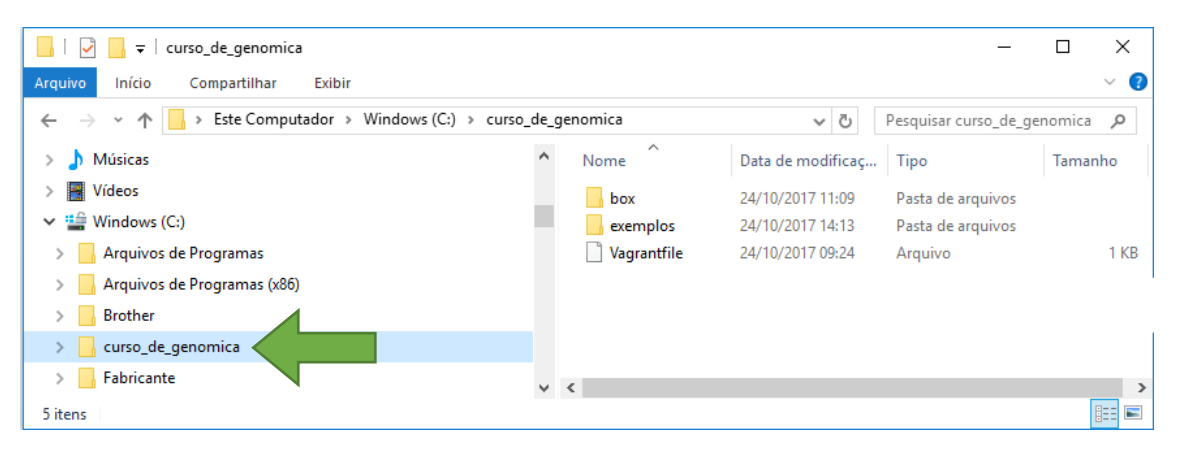

Vá no Menu Iniciar do Windows e localize o Prompt de Comando (digite prompt no localizador):

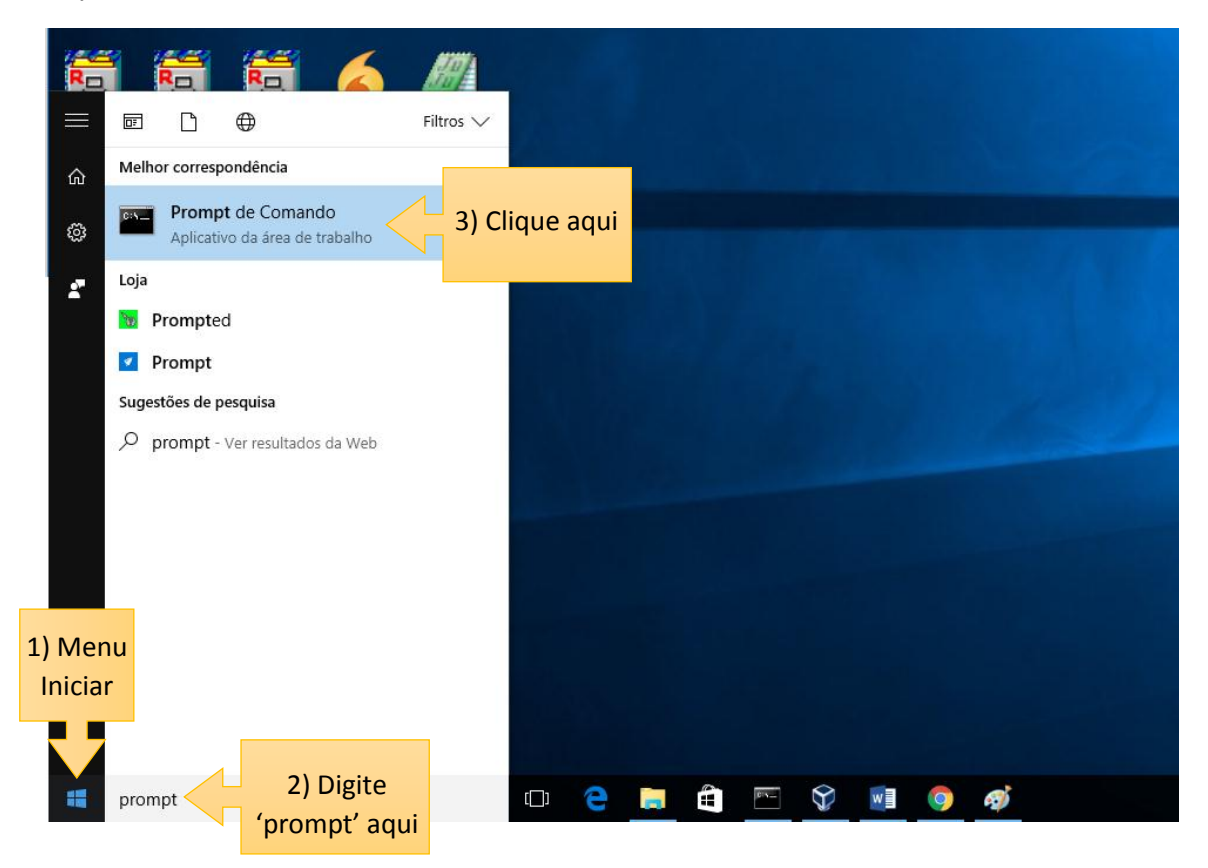

Provavelmente aparecerá algo como:

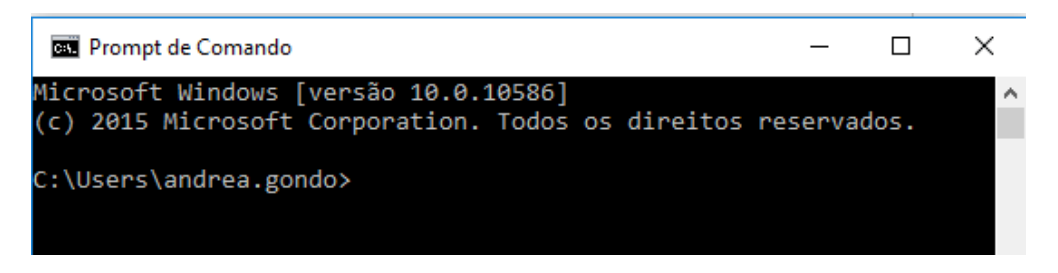

Digite: cd\curso\_de\_genomica e dê um enter para que fique assim:

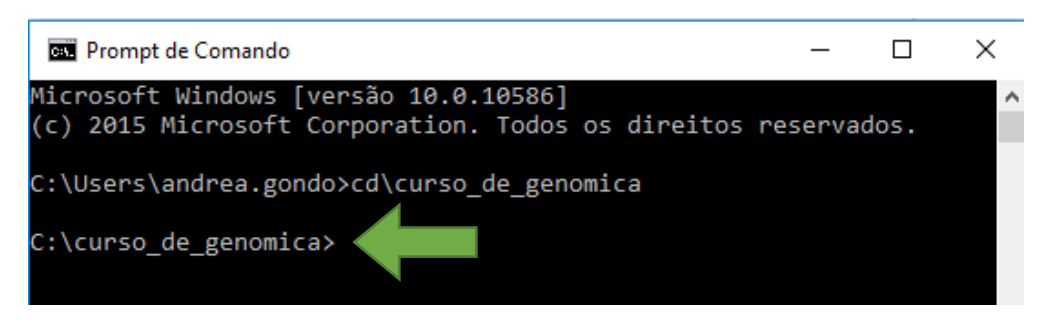

Digite: vagrant up (vagrant espaço up, depois dê um enter).

Aguarde. O primeiro acesso pode demorar um pouco. A máquina virtual será configurada para o ambiente Linux, distribuição Debian/Jessie64. Talvez abra uma janela do Windows Firewall. Permita o acesso.

Aguarde até que o prompt esteja liberado:

| 🖼 Prompt de Comando —                                                                                                    | ×                    |
|----------------------------------------------------------------------------------------------------|----------------------|
| <pre>default: 8025 (guest) =&gt; 8025 (host) (adapter 1)     default: 22 (guest) =&gt; 2222 (host) (adapter 1) ==&gt; default: Running 'pre-boot' VM customizations ==&gt; default: Booting VM ==&gt; default: Waiting for machine to boot. This may take a few min</pre>                                                                                                    | ^<br>nu              |
| <pre>tes<br/>default: SSH address: 127.0.0.1:2222<br/>default: SSH username: vagrant<br/>default: SSH auth method: private key<br/>==&gt; default: Machine booted and ready!<br/>[default] GuestAdditions 5.1.30 running OK.<br/>==&gt; default: Checking for guest additions in VM<br/>==&gt; default: Configuring and enabling network interfaces<br/>==&gt; default: Configuring and enabling network interfaces<br/>==&gt; default: Mounting shared folders<br/>default: /vagrant =&gt; C:/curso_de_genomica<br/>==&gt; default: Setting time zone<br/>==&gt; default: Machine already provisioned. Run `vagrant provision`<br/>or use the `provision`</pre> |                      |
| <pre>==&gt; default: flag to force provisioning. Provisioners marked to r n always will still run. ==&gt; default: Machine 'default' has a post `vagrant up` message. T is is a message ==&gt; default: from the creator of the Vagrantfile, and not from Va rant itself: ==&gt; default: ==&gt; default: Vanilla Debian box. See https://atlas.hashicorp.com/ ebian/ for help and bug report C:\curso_de_genomica&gt; Cursor piscando = prompt liberado</pre>                                                                                                    | 'u<br>Th<br>ig<br>′d |

Uma janela do VirtualBox abrirá:

| n curso_de_genomica_default_1508855494788_44153 [Executando] - Oracle VM VirtualBox — |                                            |                   |
|---------------------------------------------------------------------------------------|--------------------------------------------|-------------------|
| Você tem a opção <b>Auto-capturar teclado li</b> gada. Isto                           | Clique neste X azul para fechar esta caixa | > 🙁 🗞             |
| À Máquina Virtual informa que o sistema operacional conv                              | Clique neste X azul para fechar esta caixa | > ⊗ ⋈             |
|                                                                                       |                                            |                   |
|                                                                                       |                                            |                   |
|                                                                                       |                                            |                   |
|                                                                                       |                                            |                   |
|                                                                                       |                                            |                   |
|                                                                                       |                                            |                   |
|                                                                                       |                                            |                   |
|                                                                                       |                                            |                   |
|                                                                                       |                                            |                   |
|                                                                                       |                                            |                   |
|                                                                                       |                                            |                   |
|                                                                                       |                                            |                   |
|                                                                                       | 0 7 🗖 🗮 🖾 🏈                                | 💽 Right Control 🔡 |

Na Barra de Tarefas aparecerá:

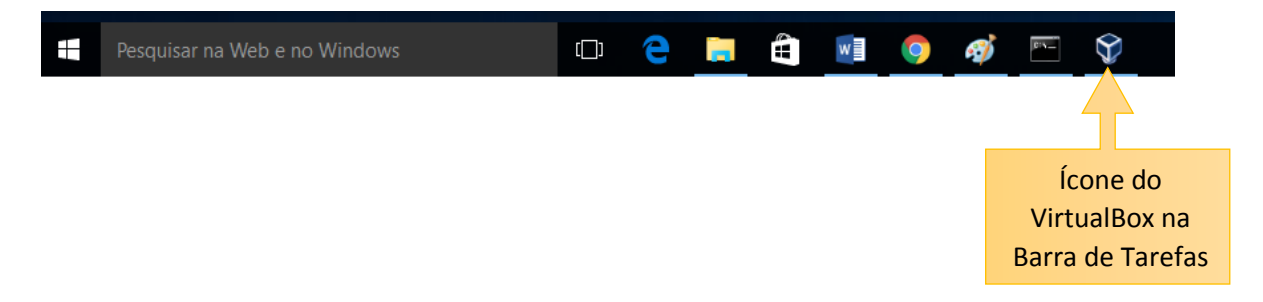

### Na VirtualBox, entre com o usuário e senha:

#### jessie login: root

#### password: vagrant

#### Ficará assim:

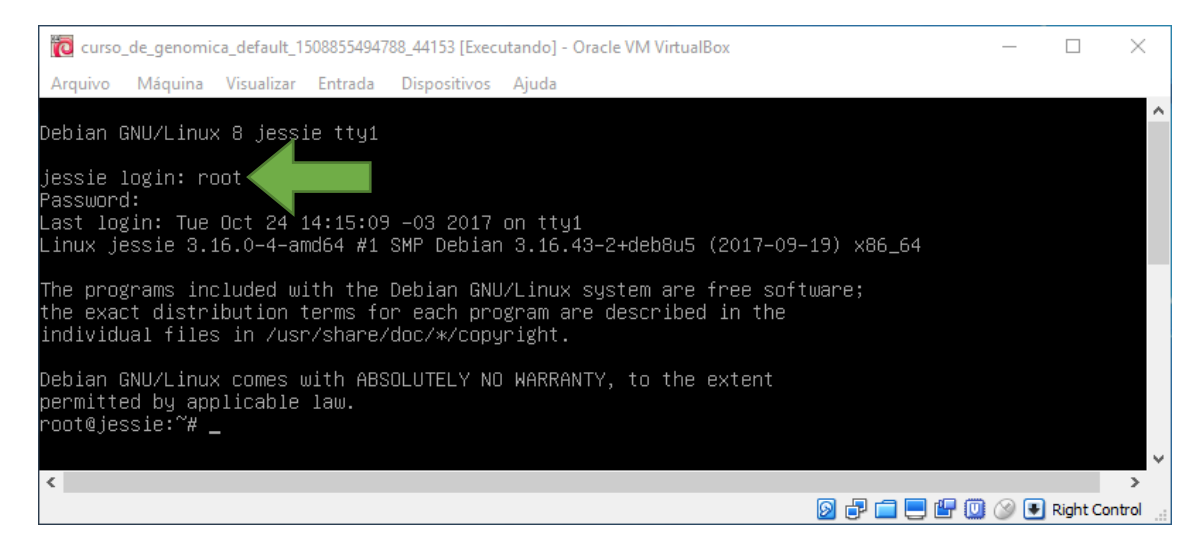

Pronto! O ambiente está pronto para o curso. Só falta testar se os programas funcionam.

Para fechar a máquina virtual, no Prompt de Comando do Windows, digite: vagrant halt

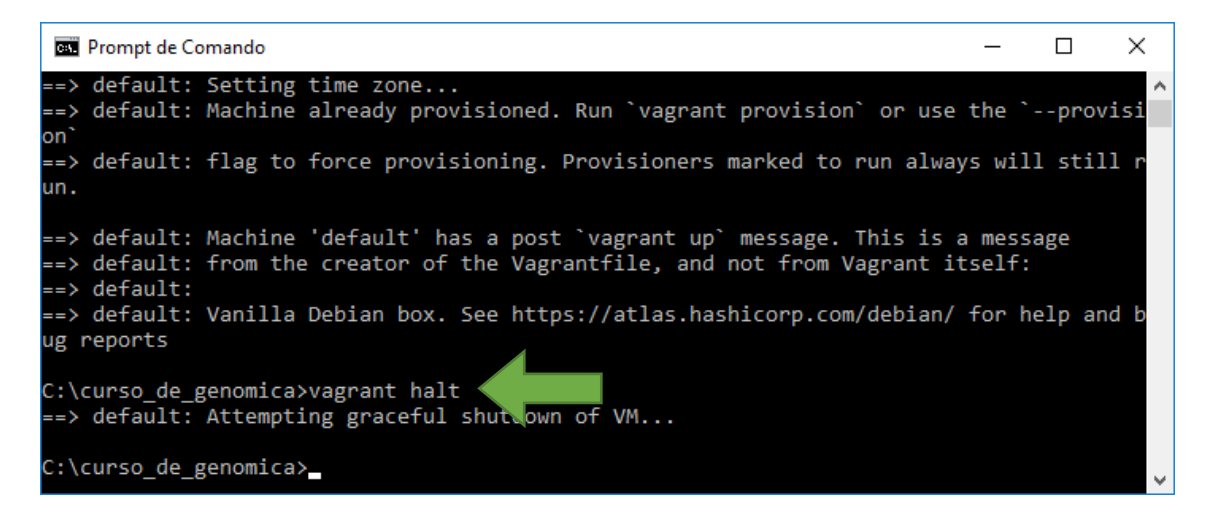

Toda vez que for abrir a máquina virtual, no Prompt de Comando do Windows, digite: vagrant up. Para fechar, digite: vagrant halt.

# Passo 4: Testando o ambiente

Na pasta C:\Curso\_de\_Genomica\exemplos estão alguns arquivos para testar o ambiente. Temos que acessar esta pasta pela VirtualBox. E esta pasta ficará compartilhada para os dois ambientes, Windows e Linux. Portanto, qualquer necessidade de copiar arquivos entre um e outro, basta utilizar esta pasta.

Baixe os arquivos blupf90 e renumf90:

http://nce.ads.uga.edu/html/projects/programs/Linux/64bit/blupf90

http://nce.ads.uga.edu/html/projects/programs/Linux/64bit/renumf90

Copie-os para a pasta C:\Curso\_de\_Genomica\exemplos.

Na VirtualBox, digite pwd. Deverá mostrar /root.

Digite: cd / (cd espaço /)

Digite: pwd de novo e deverá mostrar somente a barra /

Digite: cd vagrant/exemplos (cd espaço vagrant/exemplos)

Digite: ./renumf90

Digite o nome do arquivo de parâmetros: renum.par

Aguarde rodar e veja se alguma mensagem de erro ocorreu.

Digite: ./blupf90

Digite o nome do arquivo de parâmetros: renf90.par

Aguarde rodar e veja se alguma mensagem de erro ocorreu.

Se funcionou tudo, seu ambiente estará preparado para o curso.

# Passo 5: Para aqueles que já utilizam Linux

Baixe o arquivo Teste\_Curso\_de\_Genomica.zip pelo link abaixo e descompacte-o:

https://drive.google.com/file/d/0B\_tG2UX4XkoTcUlJUEVhWUJfZnc/view?usp=sharing

Baixe os arquivos blupf90 e renumf90:

http://nce.ads.uga.edu/html/projects/programs/Linux/64bit/blupf90

http://nce.ads.uga.edu/html/projects/programs/Linux/64bit/renumf90

Digite: ./renumf90

Digite o nome do arquivo de parâmetros: renum.par

Aguarde rodar e veja se alguma mensagem de erro ocorreu.

Digite: ./blupf90

Digite o nome do arquivo de parâmetros: renf90.par

Aguarde rodar e veja se alguma mensagem de erro ocorreu.

Se funcionou tudo, seu ambiente estará preparado para o curso.

# Passo 6: Visualizando gráficos com o Gnuplot

Para que se possa visualizar gráficos, serão necessários três programas:

- 1) PuTTy para emulação de terminal no Windows
- 2) Gnuplot para gerar o gráfico via terminal
- 3) Xming para transmitir o que foi processado no terminal para a tela do Windows

O PuTTy não precisa ser instalado, basta baixá-lo no site http://www.putty.org/

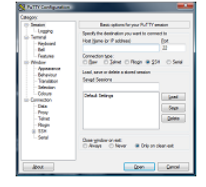

#### Download PuTTY

PuTTY is an SSH and telnet client, developed originally by Simon Tatham for the Windows platform. PuTTY is open source software that is available with source code and is developed and supported by a group of volunteers. You can download PuTTY here.

## O Xming necessita instalação. Sugerimos baixá-lo através do site:

https://sourceforge.net/projects/xming/

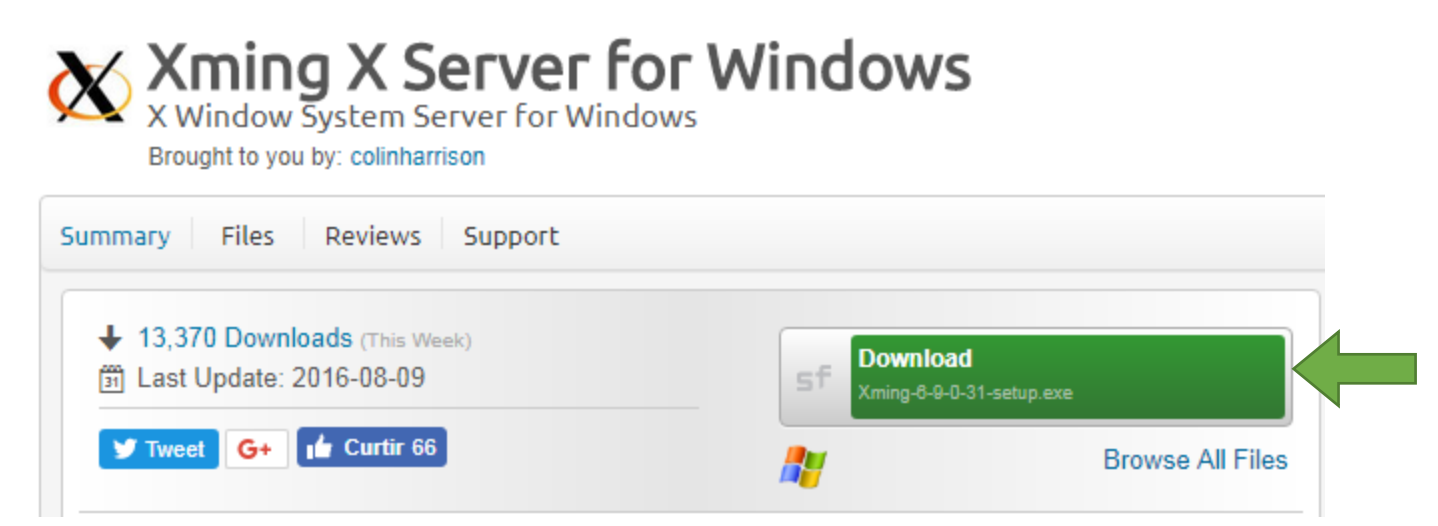

Execute o arquivo Xming-6-9-0-31-setup.exe. Mantenha as configurações sugeridas.

Finalizada a instalação, no Menu Iniciar, localize o item Xming e clique em XLaunch:

|   | 🖄 Wunderlist                 |           |
|---|------------------------------|-----------|
|   | x                            |           |
|   | 🖄 Xbox                       |           |
|   | Xming<br>Novo                | ^         |
| 8 | XLaunch<br>Novo              |           |
| ŝ | Xming<br>Novo                |           |
| Ф | Xming on the Web<br>Novo     |           |
|   | ✓ Digite aqui para pesquisar | ų (D) ј 🧿 |

Aplique as configurações abaixo e clique em Finish:

| X Display settings                                                                                                    | 🗙 Session type 🛛 🛛 🛛 🕅                                                                                                    |
|----------------------------------------------------------------------------------------------------|----------------------------------------------------------------------------------------------------|
| Select display settings<br>Choose how Xming displays programs.                                                                                                    | Select how to start Xming<br>Choose session type and whether a client is started immediately.                                                                                                    |
| Multiple windows       Image: Construction of the second second sec | Start no client     This will just start Xming. You will be able to start local clients later.     Start a program     This will start a local or remote program which will connect to Xming. You will be able to     start local clients later too. Remote programs are started using PuTTY/SSH.     Open session via XDMCP |
| Display number 0                                                                                                    | This will start a remote XDMCP session. Starting local clients later is limited. This option<br>is not available with the "Multiple windows" mode.                                                                                                    |
| < Back Next > Cancel Help                                                                                                    | <pre>&lt; Back Next &gt; Cancel Help</pre>                                                                                                    |
| X Additional parameters                                                                                                    | X Finish configuration                                                                                                    |
|                                                                                                    |                                                                                                    |
| Specify parameter settings           Enter clipboard, remote font server, and all other parameters.                                                                                                    | Configuration complete<br>Choose whether to save your settings to an XML file.                                                                                                    |
| Specify parameter settings<br>Enter clipboard, remote font server, and all other parameters.         ✓ Clipboard         Start the integrated lipboard manager                                                                                                    | Configuration complete<br>Choose whether to save your settings to an XML file.                                                                                                    |
| Specify parameter settings         Enter clipboard, remote font server, and all other parameters.         Clipboard         Clipboard         Start the integrated lipboard manager         Remote font server (if any)                                                                                                    | Configuration complete<br>Choose whether to save your settings to an XML file.         Click Finish to start Xming.         You may also 'Save configuration' for re-use (run automatically or alter via -load option).                                                                                                    |
| Specify parameter settings         Enter clipboard, remote font server, and all other parameters.         Clipboard         Start the integrated lipboard manager         Remote font server (if any)         Additional parameters for Xming                                                                                                    | Configuration complete         Choose whether to save your settings to an XML file.         Click Finish to start Xming.         You may also 'Save configuration' for re-use (run automatically or alter via -load option).         Save configuration         Include PuTTY Password as insecure clear text                |
| Specify parameter settings Enter clipboard, remote font server, and all other parameters.  Clipboard Clipboard Start the integrated lipboard manager Remote font server (if any) Additional parameters for PuTTY or SSH.                                                                                                    | Configuration complete<br>Choose whether to save your settings to an XML file.         Click Finish to start Xming.         You may also 'Save configuration' for re-use (run automatically or alter via -load option).         Save configuration         Include PuTTY Password as insecure clear text                     |

Para instalar o Gnuplot, na máquina virtual, digite:

sudo apt-get update

| Curso_de_genomica_default_1511439574494_87057 [Executando] - Oracle VM VirtualBox                                     | ) 23 | J |
|----------------------------------------------------------------------------------------------------|------|---|
| Arquivo Máquina Visualizar Entrada Dispositivos Ajuda                                                                 |      |   |
| root@jessie:/vagrant# sudo apt–get update<br>Hit http://security.debian.org jessie/updates InRelease                  |      |   |
| Hit http://security.debian.org jessie/updates/main Sources                                                            |      | L |
| Hit http://security.depian.org jessie/updates/main amd64 Packages<br>Ign http://httpredir.debian.org jessie InRelease |      |   |
| Hit http://httpredir.debian.org jessie Release.gpg                                                                    |      | L |
| Hit http://httpredir.debian.org jessie Release                                                                        |      | L |
| Hit http://httpredir.debian.org jessie/main sources<br>Hit http://httpredir.debian.org jessie/main amd64 Packages     |      | L |
| Reading package lists Done                                                                                            |      | L |
| root@jessie:/vagrant# _                                                                                               |      |   |

Depois digite:

sudo apt-get install gnuplot

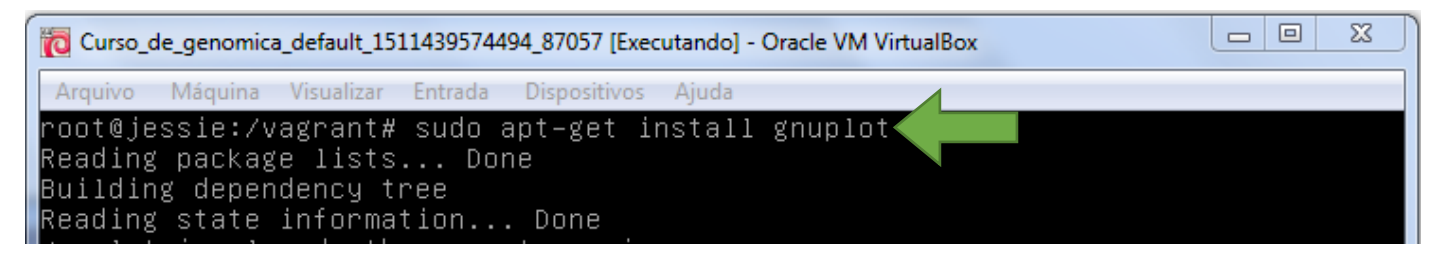

Somente para testar se a instalação deu certo, digite gnuplot:

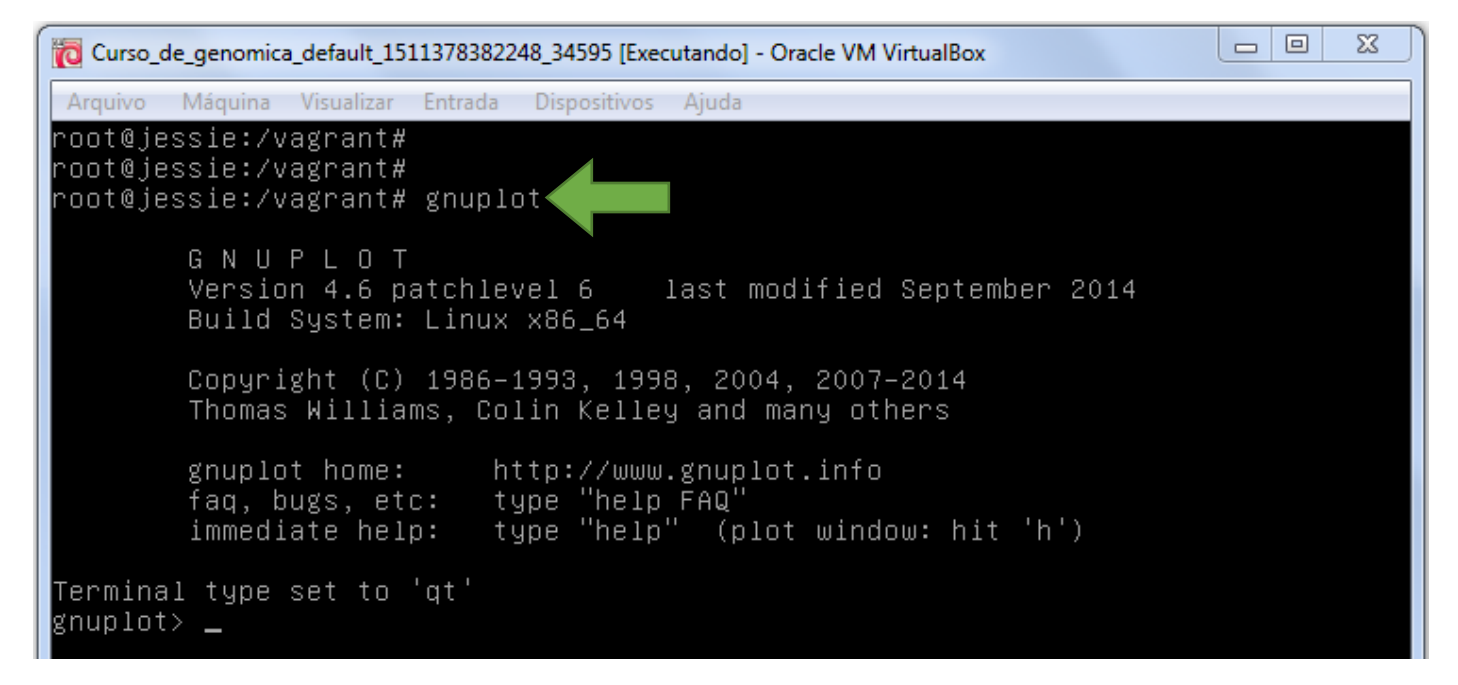

Tecle q e dê um Enter para sair.

Para testar a apresentação do gráfico na tela, fazer o seguinte:

Na VirtualBox, execute o programa renumf90, utilizando o renum.par como arquivo de parâmetros. Depois, execute o programa gibbs1f90, utilizando o renf90.par como arquivo de parâmetros.

Para a pergunta "number of samples and length of burn-in", digite 100, dê um Enter, digite 5 e dê um Enter. Para a pergunta "Give n to store every n-th sample?", digite 1 e dê um Enter:

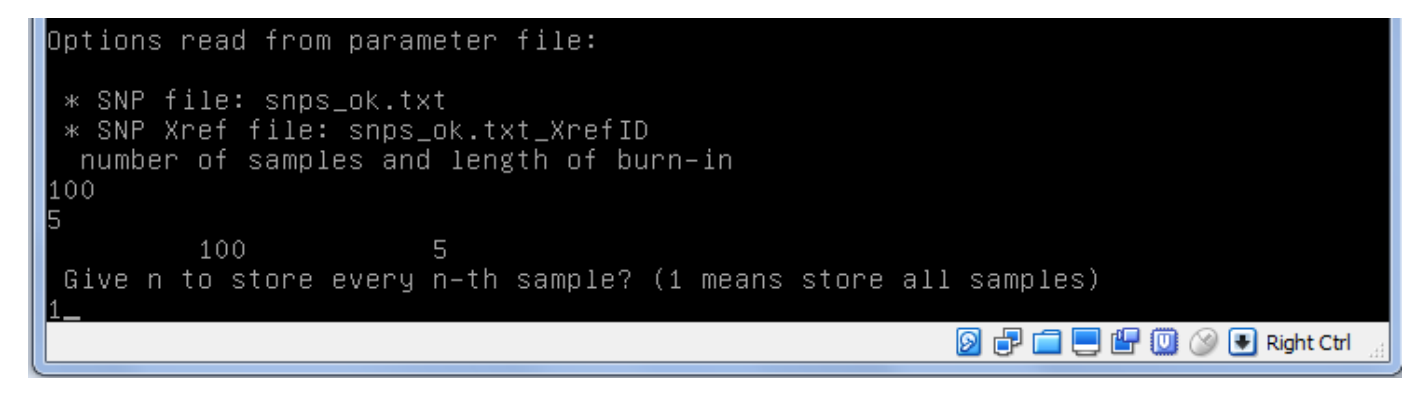

#### No Windows, execute o Xming:

|         | 😫 Wunderlist                 |                                                                                                    |
|---------|------------------------------|----------------------------------------------------------------------------------------------------|
|         | х                            |                                                                                                    |
|         | 🚫 Xbox                       |                                                                                                    |
|         | Xming ^                      |                                                                                                    |
| 8       | XLaunch<br>Novo              | the second second second second second second second second second second second second second second second se                                                                                                    |
| ŝ       | Xming<br>Novo                |                                                                                                    |
| Ф       | Xming on the Web<br>Novo     |                                                                                                    |
| 4       | ✓ Digite aqui para pesquisar | l [] 📄 🧿                                                                                                    |
| Na Barı | ra de Tarefas, aparecerá:    |                                                                                                    |
| 3       | ~ ~                          | 🗐 🛱 🗟 🗏 90% 🕞 ── 🖓 🔶                                                                                                    |
| Ŷ       | EN 🗃 🐹 📶                     | Solution     Solution     Solution |

No Windows ainda, execute o PuTTy. Preencha o Host Name com 192.168.33.10, Port = 22

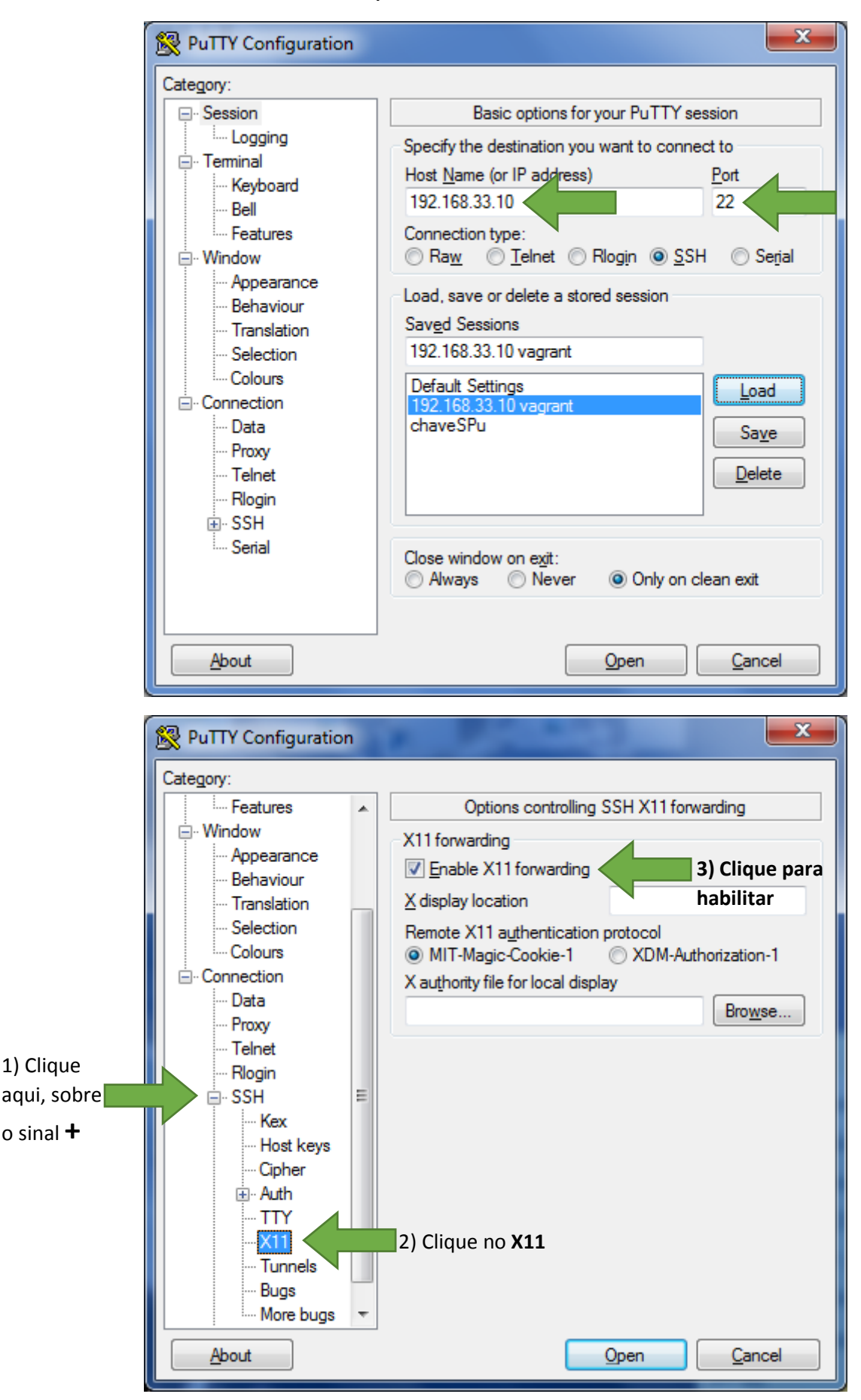

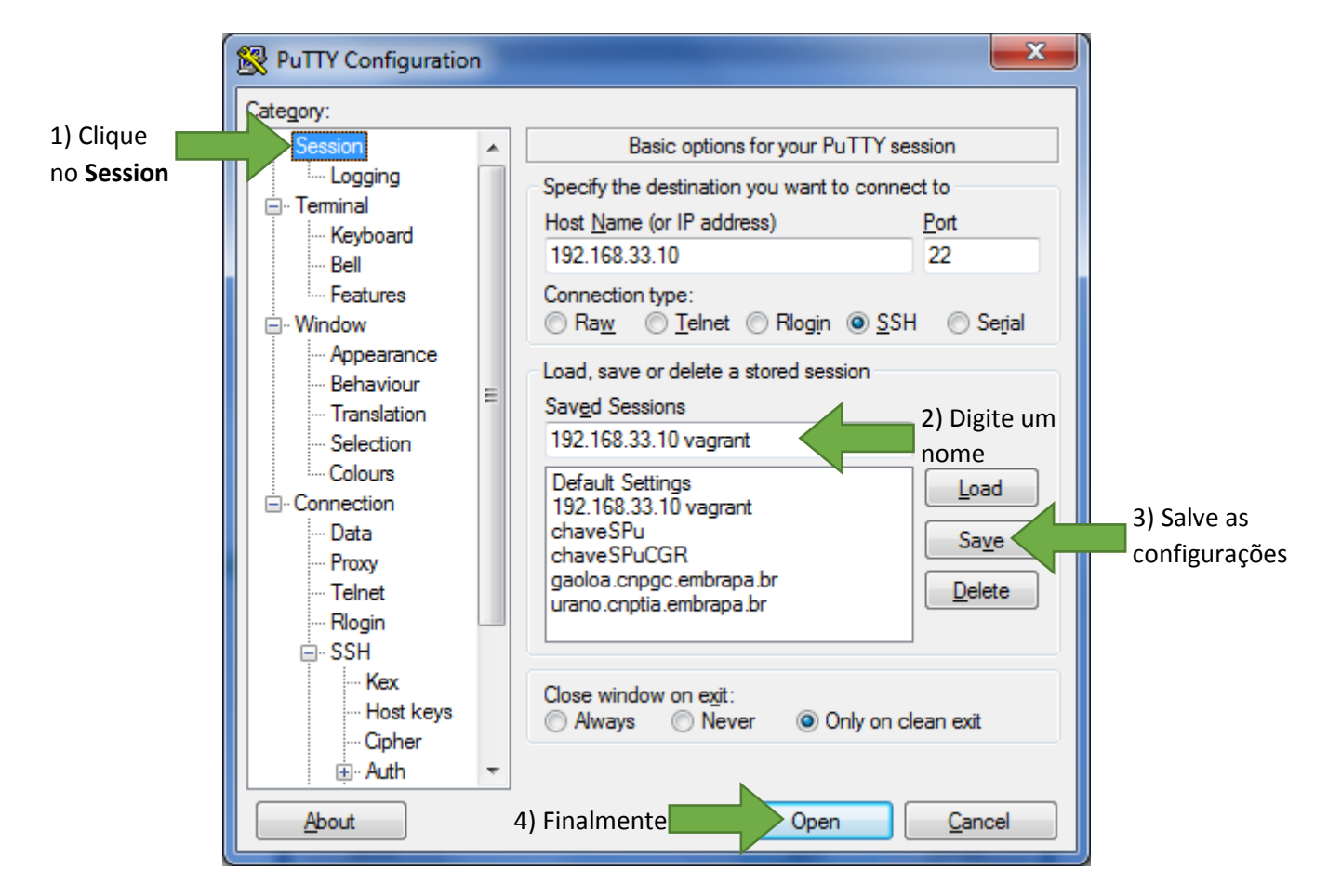

Na tela que se abrirá, digite o mesmo login e senha do virtualbox:

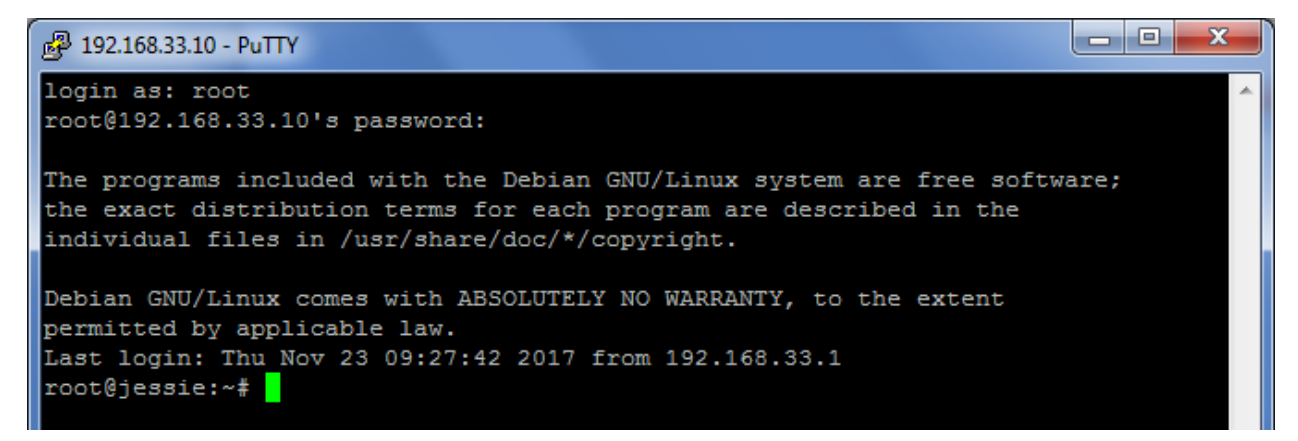

#### Digite cd (espaço) /

#### Digite cd vagrant/exemplos

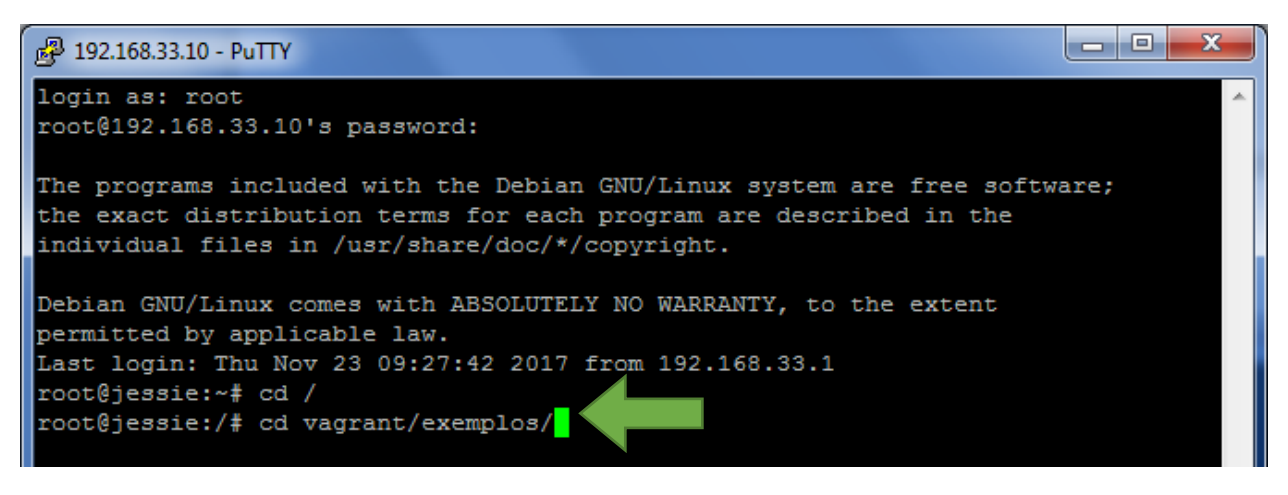

Digite ./ postgibbsf90 e renf90.par. Para o Burn-in?, digite 0 (zero):

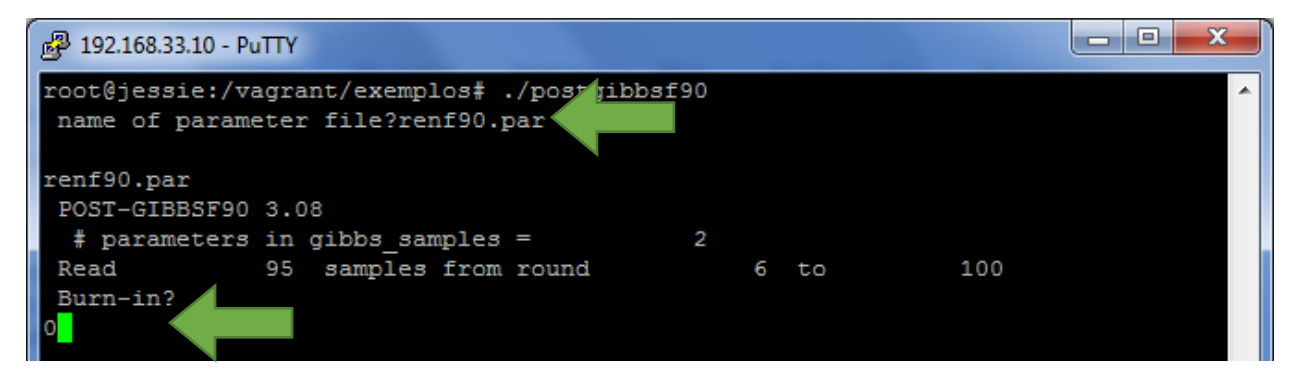

Para a pergunta "Give n to store every n-th sample?", digite 1 e dê um Enter:

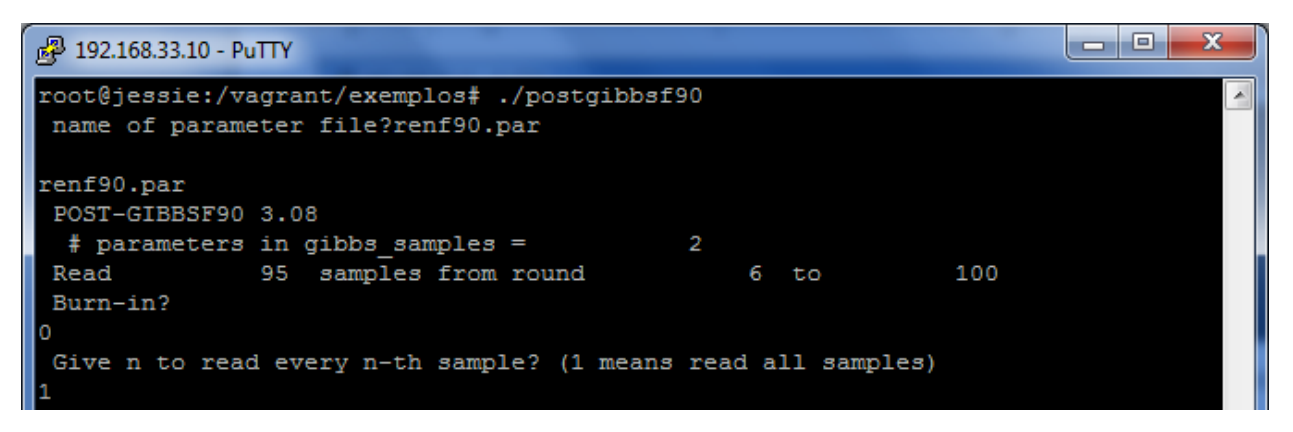

Para a pergunta "Choose a graph for samples ...", digite 1 e dê um Enter. Para positions, digite 1 (espaço) 2 e dê um Enter.

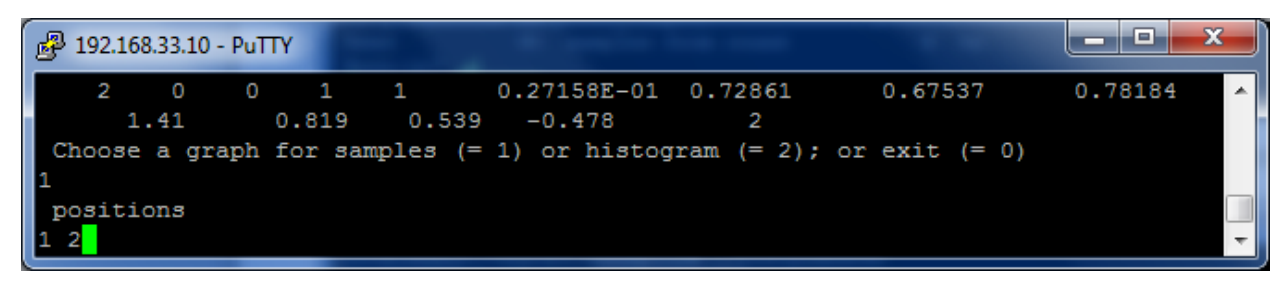

Aguarde que o gráfico deverá aparecer:

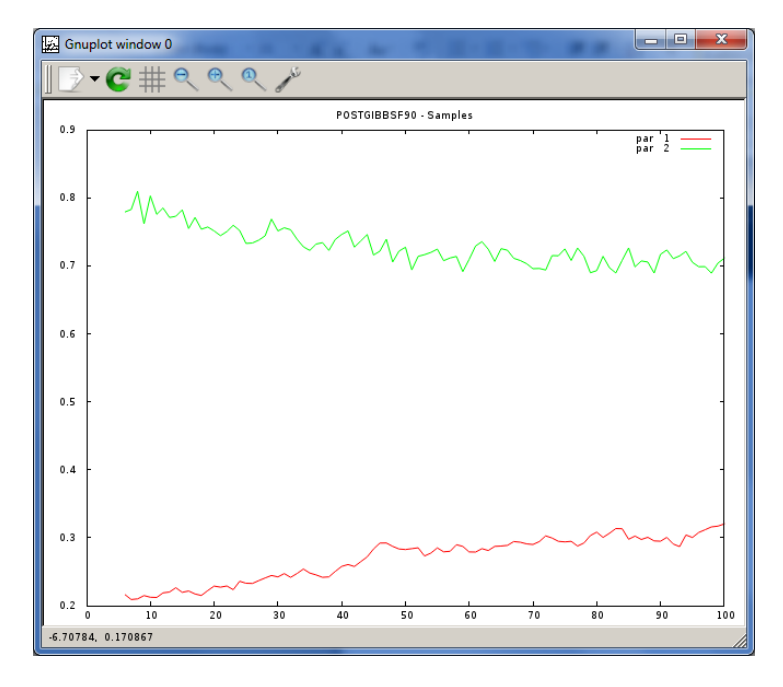

Para sair do PuTTy, digite CTRL+C e depois logout.

Então, para visualizar gráficos, é necessário ter o Xming ativado, rodar o postgibbsf90 pelo PuTTy conectado com a VirtualBox.

# Passo 7: Instalando o R Software

Para instalar o Gnuplot, na máquina virtual, digite:

sudo apt-get update

E depois:

sudo apt-get install r-base r-base-dev

Aguarde a instalação. Para testar, digite R e depois q() para sair:

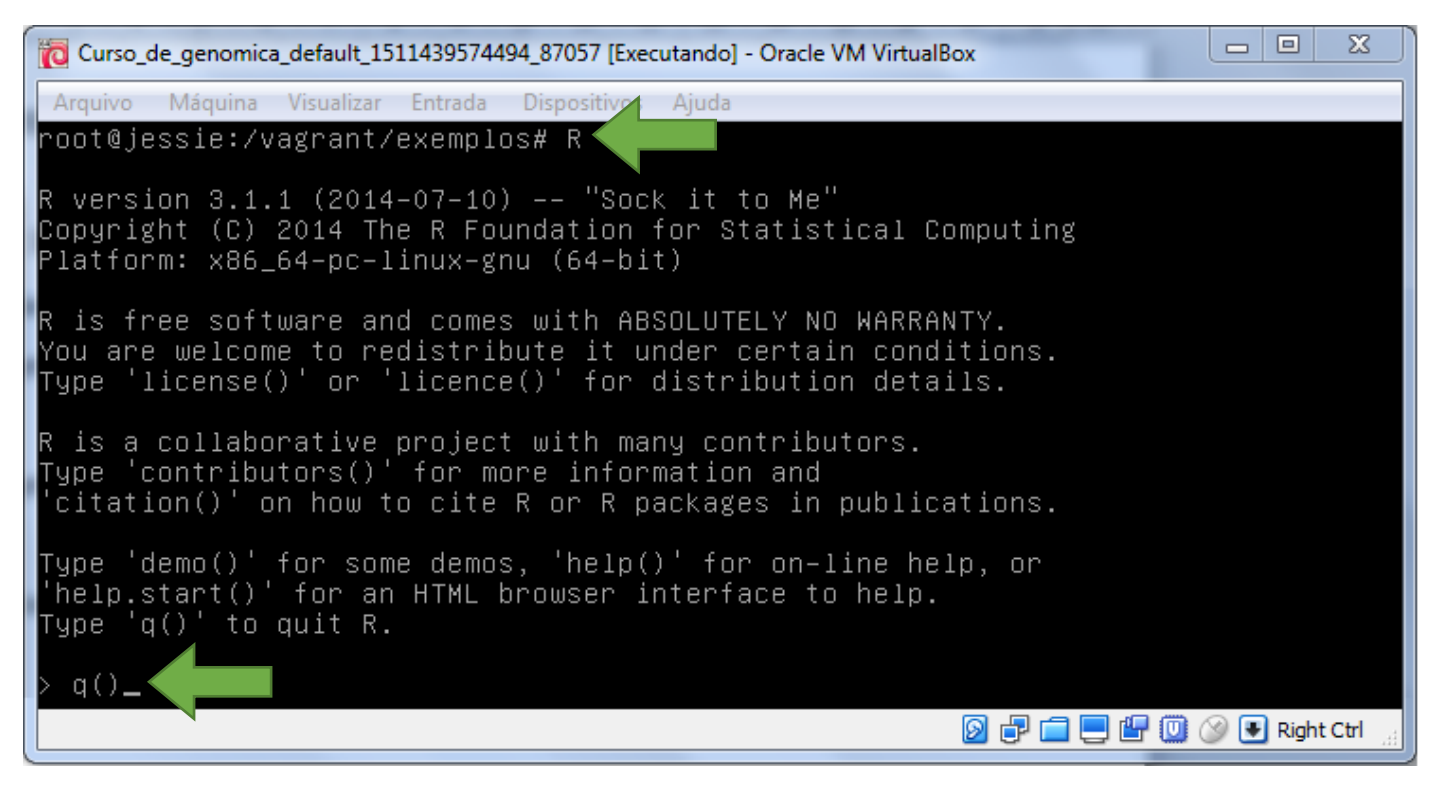

# Lista de softwares necessários para o curso:

- renumf90
- blupf90
- remlf90
- airemlf90
- gibbs1f90
- gibbs2f90
- postgibbsf90
- postGSf90
- VirtualBox + Extension Pack
- Vagrant
- Xming
- PuTTy
- Gnuplot
- R Software